# Login to your MyECC account

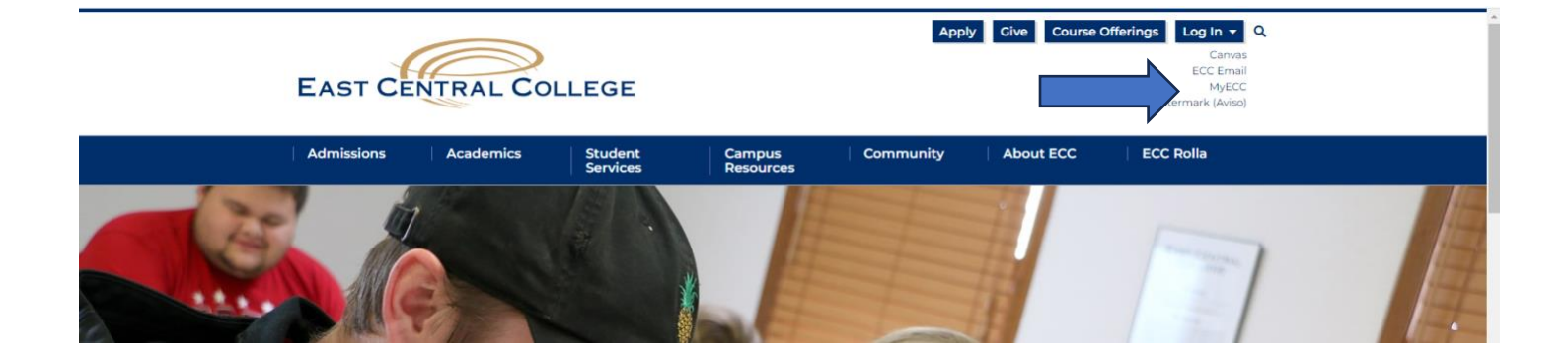

# Select Banking Information Tab above to begin the process of entering your bank information.

| Hello, VVelcome to Colleague Self-Service!<br>Choose a category to get started.                                                  |                                                                               |
|----------------------------------------------------------------------------------------------------|-------------------------------------------------------------------------------|
| Student Finance Here you can view your latest statement and make a payment online.                                               | Banking Information<br>Here you can view and update your banking information. |
| Employee<br>Here you can view your tax form consents, earnings statements, banking information, timecards and<br>leave balances. | Course Offerings<br>Here you can view and search the course catalog.          |
| Financial Management<br>Here you can view the financial health of your cost centers and your projects.                           |                                                                               |

## STEPS FOR DIRECT DEPOSIT IN SELF-SERVICE

+ Add an Account

## Select <u>Add An Account Tab</u> below.

Financial Information - Banking Information

# **Banking Information**

# Active Accounts

Refunds, Reimbursements & Payments

# Slide <u>Activate Tab</u> to the right to add bank information.

| Financial Information Banking Information                                   |                    |
|-----------------------------------------------------------------------------|--------------------|
| Banking Information                                                         |                    |
| New Deposit<br>Bank Account Usage                                           | Add a Bank Account |
| Refund, Reimbursement & Payment Deposit Activate          Next       Cancel |                    |

Select the button <u>NEXT</u> which will provide the box below to add new account information.

## STEPS FOR DIRECT DEPOSIT IN SELF-SERVICE

### Fill in the boxes below and press Submit at the bottom.

#### Edit Bank Account Details

#### New Account

#### Account Nickname

New Account

#### Country of Bank

United States

Routing Number \*

#### View sample check image 💿

Bank Account Number \*

#### View sample check image 💿

#### Account Type

Checking

#### Terms and Conditions

By submitting your bank information, you authorize East Central College to initiate credit entries to the account entered and the financial institution, herinafter called FINANCIAL INSTITUTION, to credit the same to such account. I acknowledge that the origination of ACH transactions to my account must comply with the provisions of US law. This authority is to remain in full force and effect until I terminate it in such time and manner as to allow East Central College and Financial Institution time to act on termination.

(i)

ⓓ

**()** 

| I agree to the terms and conditions |        |
|-------------------------------------|--------|
|                                     | •      |
| Back                                | Submit |

## STEPS FOR DIRECT DEPOSIT IN SELF-SERVICE

Once you have completed this process the bank information provided will be sent to the bank for verification. If there are any issues with the bank information provided the bank will contact Financial Services and our office will contact you.

Please allow up to 2 weeks for the verification process.

If there are any questions Financial Services is always available to help with questions.

<mark>636-584-6739</mark>